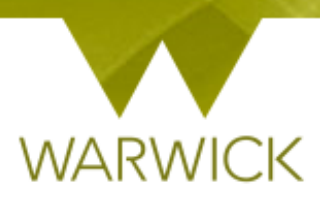

# Warwick SkillsForge

# Departmental Administration – View Booking Summaries

Once you have signed into Warwick SkillsForge via the blue Single Sign on button below:

PGR and Staff Sign In

Via 'Useful Shortcuts':

[Click] on 'View Booking Summaries'

### Useful Shortcuts

#### Development

- <u>View student Activity Logs</u>
- <u>View Activity Log Summaries</u>
- <u>View Booking Summaries</u>

Or via the 'Professional Development Tab':

[Click] on 'Booking Summaries'

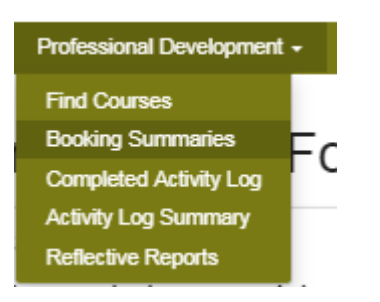

The following screen will appear:

| Booking Summary                                  |       |        |            |         |  |  |  |  |  |
|--------------------------------------------------|-------|--------|------------|---------|--|--|--|--|--|
| Showing Booking Summary for: Governance, Student |       |        |            |         |  |  |  |  |  |
| Training and Courses                             |       |        |            |         |  |  |  |  |  |
| Date                                             | Title | Status | Attendance | Credits |  |  |  |  |  |
| No bookings yet                                  |       |        |            |         |  |  |  |  |  |

> [Click] in the drop down box *Showing Booking Summary for:* 

Showing Booking Summary for: Student, Mr Test ×

> [Click] the 'researcher name' to load their booking summaries

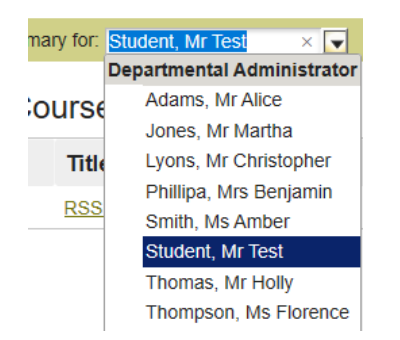

The table shows booked events which PGRs:

- 1. have booked/attended/have attended but attendance has not been processed yet/partattended/been excused from/or did not show up to (No-Show);
- 2. are booked on with a future date;
- 3. are on waiting list for.

| 23/01/2019 | RSSP-W9 - The Academic Writing Series: How to Write a Literature Review                    | Booked - |                        | 0 |
|------------|--------------------------------------------------------------------------------------------|----------|------------------------|---|
| 19/10/2017 | RSSP-RWG1 - Researcher Writing Group                                                       | Finished | 1 Attended             | 1 |
| 13/11/2018 | CADRE4 - CADRE - Developing a critical voice through academic writing and critical reading | Finished | 1 Part-attended        | 0 |
| 17/05/2018 | RSSP-21 - MyResearch                                                                       | Finished | 1 not<br>processed yet | 0 |
| 05/12/2017 | RSSP-WBC - Writing Bootcamp                                                                | Finished | 1 No-show              | 0 |

Once a PGR has been marked attended or part attended, the event will populate their 'Activity Log' table.

Once a PGR has been marked as fully attended, the relevant **total credits** will show in the 'Booking Summary' page and in their 'Activity Log' table and Whirligig.

NB. At the facilitator's discretion, if a PGR part-attends – some credits up to the total may be recorded. Once a PGR has been marked as part-attended, the recorded credits will show in the 'Booking Summary' page and in their 'Activity Log' table and Whirligig.

To view the booked activity:

[Click] into code link in the 'Title' field:

# Training and Courses

 Date
 Title

 10/08/2019
 RSSRTEST - SkillsForge Test Event

#### If a PGR has a future booked event following screen will appear:

You have a booking:

| 23 Jan 2019 12:00 - 14:00           |  |  |  |  |  |
|-------------------------------------|--|--|--|--|--|
| Workshop                            |  |  |  |  |  |
| Venue: Seminar Rms 1, 2 and 3,      |  |  |  |  |  |
| Wolfson RE, Wolfson Research        |  |  |  |  |  |
| Exchange, Library, Main Campus      |  |  |  |  |  |
| Full venue details                  |  |  |  |  |  |
| Seminar Rms 1, 2 and 3, Wolfson RE, |  |  |  |  |  |
| Wolfson Research Exchange, Library, |  |  |  |  |  |
| Main Campus                         |  |  |  |  |  |
| Library Road                        |  |  |  |  |  |
| Facilitators                        |  |  |  |  |  |
| Dr Mihai Balanescu                  |  |  |  |  |  |
| View Register                       |  |  |  |  |  |
|                                     |  |  |  |  |  |

NB. On this page PGRs can cancel a booking /or/ if there is more than one session available – they can edit their booking for different dates/times.

To note: where only one session is available the 'Edit this booking' button will be 'Sorry, not possible to edit this booking.'

If a PGR is on a waiting list the following screen will appear:

Click all the dates you can make and we'll offer you a place when one becomes available.

|                                   | Session 1           |                  |                               |
|-----------------------------------|---------------------|------------------|-------------------------------|
| 🔲 26 Ap                           | r 2018 13:00 - 15:0 | 0 <u>i</u>       |                               |
| Workshop                          | PLACES              |                  |                               |
| Venue: R0.1                       | 2 Seminar Room, I   | Ramp             |                               |
| ✓ 25 Ap                           | r 2019 13:00 - 15:0 | 0 <u>i</u>       |                               |
| Workshop                          | WAITING             | LIST             |                               |
| Venue: R0.1                       | 2 Seminar Room, I   | Ramp             |                               |
|                                   |                     |                  |                               |
| <u>Select all</u>   <u>Select</u> | none                |                  |                               |
| Cancel place on                   | waiting list Ex     | kit waiting list | Update waiting list selection |

NB. On this page a PGR can cancel a place on waiting list /or/ exit the waiting list /or/ if there is more than one session available they can update their waiting list selection for different dates/times.

To note: where only one session is available the 'Edit this booking' button will be 'Sorry, not possible to update your waiting list selection.'

If a PGR has previously booked an event the following screen will appear:

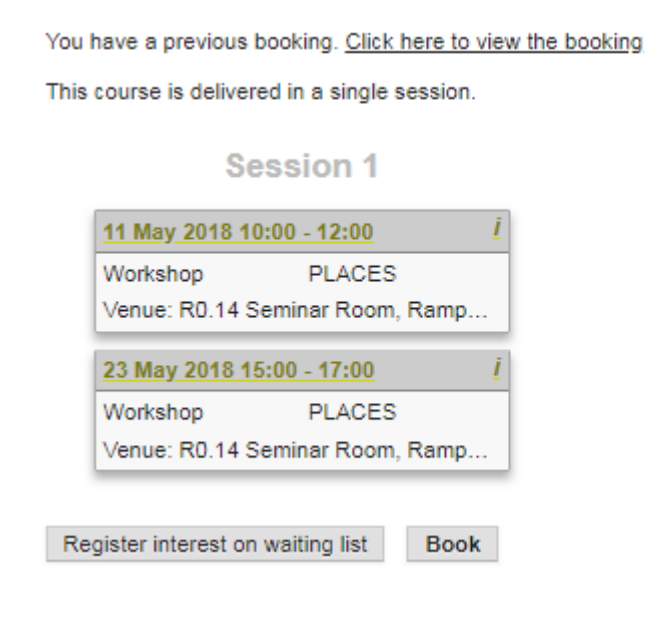

NB. They will still see the option to **register on a waiting list/or/book a place** on the event where possible. This is so *-should they wish to repeat the training-* they are still able to book again.

NB. Although as a Departmental Administrator you are able to see these editable fields it is the PGRs who will make any edits or cancellations.

## **Contact:**

Should you have any issues or queries (or feedback on this user guide) with regard to **viewing a booking summary** please contact the PGR Professional Development Officer in the Doctoral College via: <u>PGRDevelopment@warwick.ac.uk</u> or tel: **024 761 50401 (ext. 50401)**